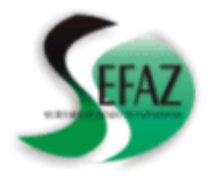

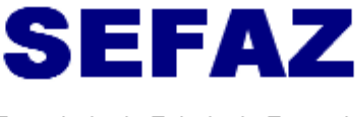

Secretaria de Estado da Fazenda

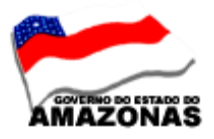

COMUNICAÇÃO INTERNA Nº 02

**AOS: INSPETORES SETORIAIS** 

Manaus, 28 de janeiro de 2009

Solicito aos Inspetores Setoriais que orientem os Órgãos sob sua inspeção o seguinte:

1 – EMISSÃO DA GUIA DE RECOLHIMENTO DO INSS – GPS - O órgão deverá emitir a GPS – GUIA DE PREVIDÊNCIA SOCIAL através do site do Ministério da Previdência Social www.mpas.gov.br, para acompanhamento dos documentos da execução da despesa, NOTA DE LANÇAMENTO –NL e PROGRAMAÇÃO DE DESEMBOLSO – PD, com a CONTA TRIBUTO 12635-7.

a) Acessar ao site www.mpas.gov.br;

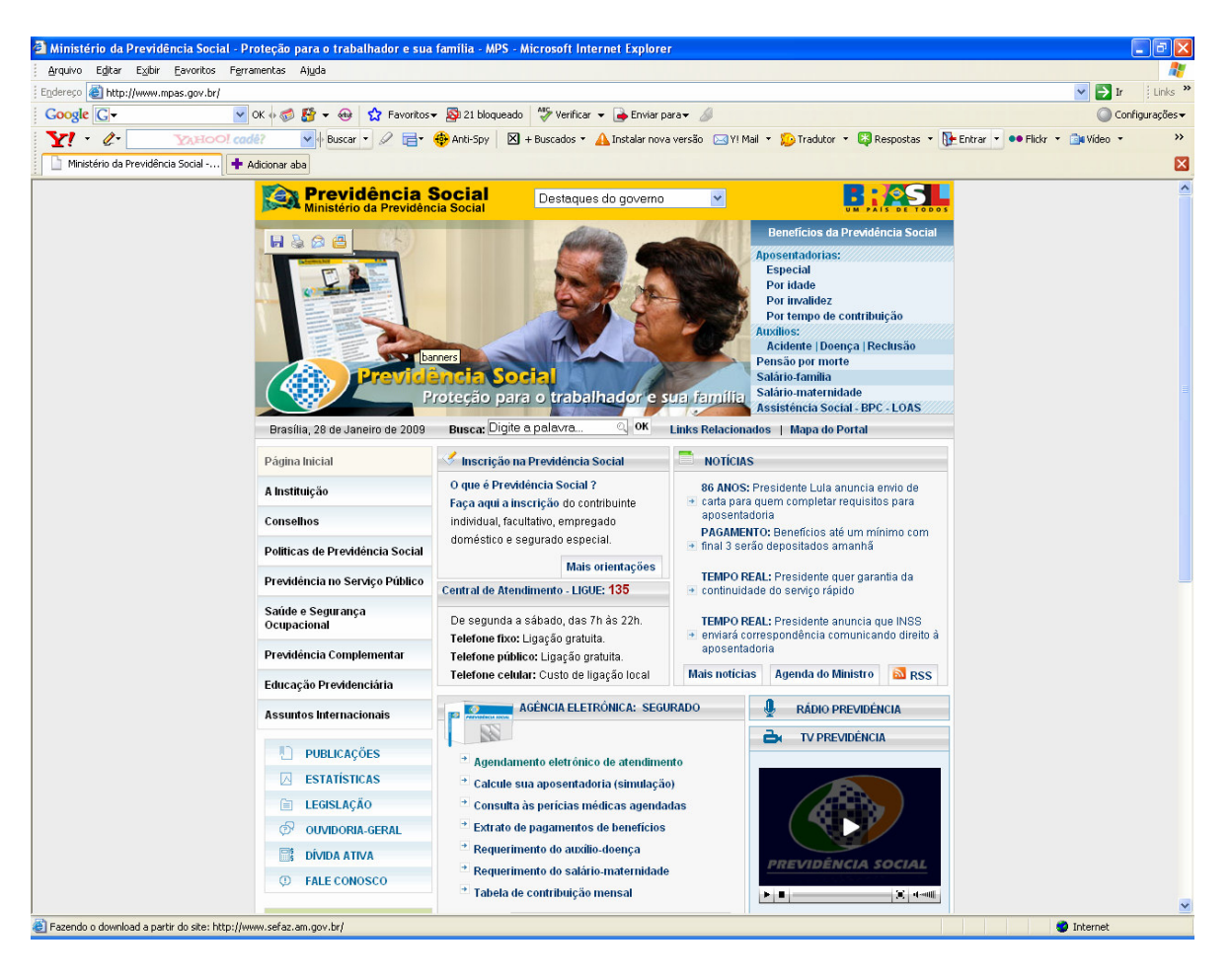

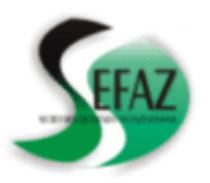

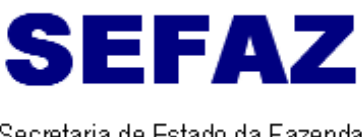

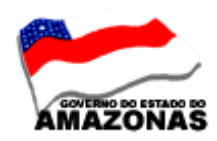

Secretaria de Estado da Fazenda

b) Selecionar na barra de ferramentas AGENDA ELETRÔNICA – EMPREGADOR, clicando GUIA DA PREVIDÊNCIA SOCIAL;

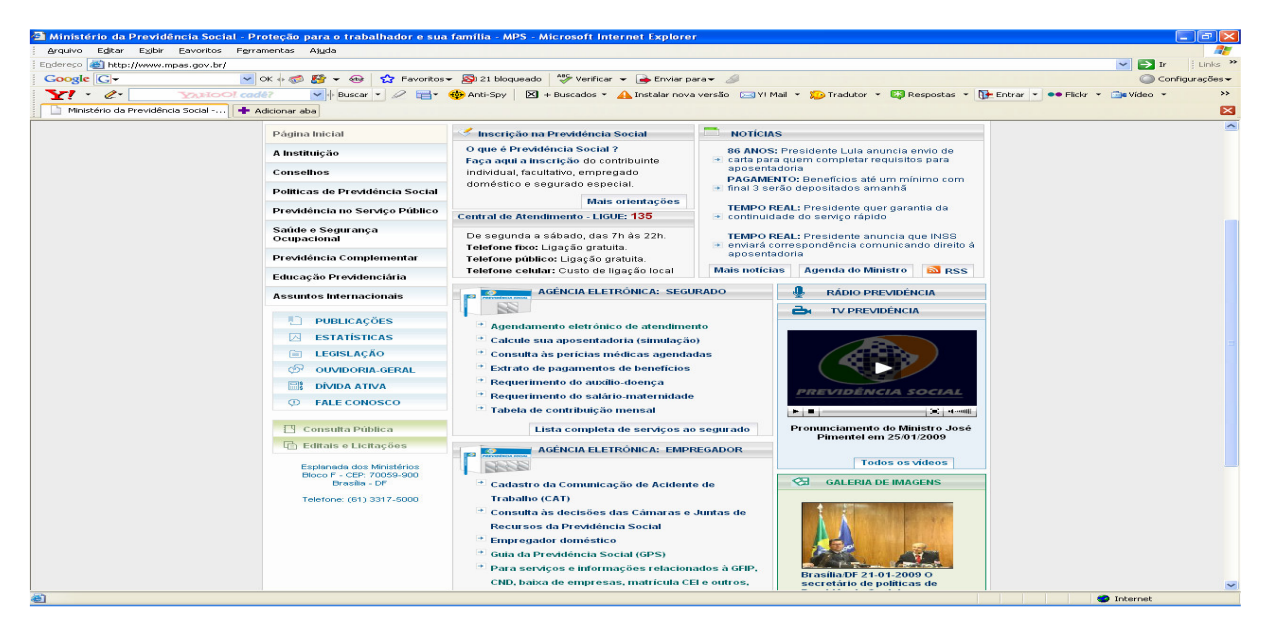

c) Abrirá a tela GPS – GUIA DE PREVIDÊNCIA SOCIAL , selecionar CÁLCULO DE CONTRIBUIÇÕES PARA CONTRIBUINTE EMPRESA E ORGÃO PÚBLICO;

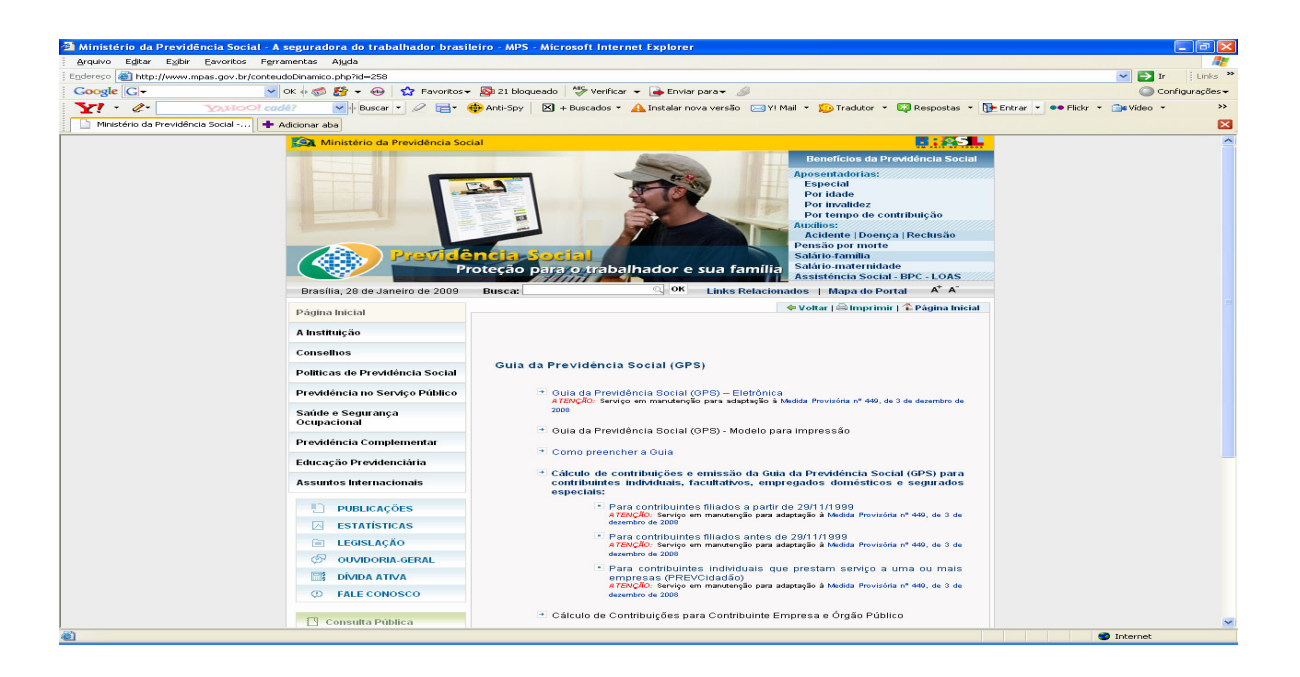

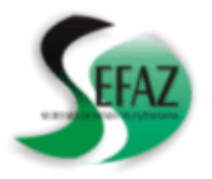

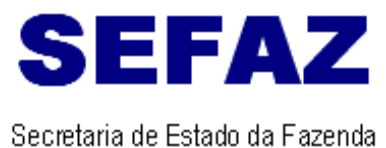

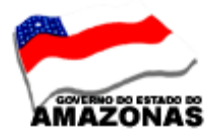

d) Abrirá a tela para preenchimento, selecionando a opção ORGÃO PÚBLICO -CNPJ, clicando em OBTER DADOS CADASTRAIS;

| rquivo Editar Ezibir                                        | Eavoritos Ferramentas                                          | Ajuda                                                                                                    |                                                                                                    |                                          |
|-------------------------------------------------------------|----------------------------------------------------------------|----------------------------------------------------------------------------------------------------|----------------------------------------------------------------------------------------------------|------------------------------------------|
| Jereco 🎒 http://www3                                        |                                                                | xto/captchar/index_salEmpresa2.html                                                                                                    |                                                                                                    | 💌 📼 tr 🗄 tr                              |
| oogle G-                                                    | ✓ ОК + 8                                                       | 🎓 🎼 👻 😡 🦙 Favoritos 🕶 🔊 21 bloquea                                                                                                    | do 🛛 🍣 Verificar 👻 🚘 Enviar para 🗸 🔒                                                                                                    | Configuraç                               |
| 1 - 0-                                                      | VAHOOL cade?                                                   | V Buscar - R Biscar - Anti-Spy                                                                                                    | 🖣 + Buscados 👻 📣 Instalar nova versão                                                                                                    | o 🖂 YI Mail 🔹 🎦 Tradutor 👻 🔛 Respostas 👻 |
| Cálculo de Contribuiçã                                      | es para C 🕂 Adiciona                                           | raba                                                                                                    |                                                                                                    |                                          |
| Ministério da E                                             | azenda                                                         | Destaques do gove                                                                                                    | rno 👻                                                                                                    | R : 05                                   |
|                                                             | Section .                                                      |                                                                                                    |                                                                                                    |                                          |
| Receita Federa                                              | A CONTRACTOR OF A                                              |                                                                                                    |                                                                                                    |                                          |
|                                                             | TITLING IN M                                                   |                                                                                                    |                                                                                                    |                                          |
|                                                             |                                                                |                                                                                                    |                                                                                                    |                                          |
|                                                             |                                                                |                                                                                                    |                                                                                                    |                                          |
|                                                             |                                                                |                                                                                                    |                                                                                                    |                                          |
|                                                             |                                                                | Cálculo de Con                                                                                                    | tribuições                                                                                                    |                                          |
|                                                             |                                                                | Cálculo de Con<br>Contribuinte Empresa                                                                                                    | tribuições<br>e Órgão Público                                                                                                    |                                          |
|                                                             |                                                                | Cálculo de Con<br>Contribuinte Empresa                                                                                                    | tribuições<br>e Órgão Público                                                                                                    |                                          |
| • Preencha o                                                | CNPJ/CEI e clique e                                            | Cálculo de Con<br>Contribuinte Empresa<br>m OBTER DADOS CADASTRAIS para                                                                                                    | <b>tribuições</b><br>e <b>órgão Público</b><br>emitir a GPS <u>com</u> os dados cada                                                      | astrais de sua empresa.                  |
| <ul> <li>Preencha o</li> <li>Clique em C</li> </ul>         | CNPJ/CEI e clique e                                            | Cálculo de Con<br>Contribuinte Empresa<br>m OBTER DADOS CADASTRAIS para<br>UIÇÃOpara emitir uma GPS <u>sem</u> os d.                                                                                                    | <b>tribuições<br/>e Órgão Público</b><br>emitir a GPS <u>com</u> os dados cada<br>ados cadastrais de sua empresa                          | astrais de sua empresa.<br>1.            |
| <ul> <li>Preencha o</li> <li>Clique em C</li> </ul>         | CNPJ/CEI e clique e<br>ALCULAR CONTRIE                         | Cálculo de Con<br>Contribuinte Empresa<br>m OBTER DADOS CADASTRAIS para<br>UIÇÃOpara emitir uma GPS <u>sem</u> os d                                                                                                    | <b>tribuições</b><br>e <b>Órgão Público</b><br>emitir a GPS <u>com</u> os dados cada<br>ados cadastrais de sua empresa                    | astrais de sua empresa.<br>a.            |
| <ul> <li>Preencha o</li> <li>Clique em C</li> </ul>         |                                                                | Cálculo de Con<br>contribuinte Empresa<br>m OBTER DADOS CADASTRAIS para<br>UIÇÃOpara emitir uma GPS <u>sem</u> os de                                                                                                    | <b>tribuições</b><br>e <b>órgão Público</b><br>emitir a GP <u>5 com</u> os dados cad<br>ados cadastrais de sua empresa                    | astrais de sua empresa.<br>1.            |
| • Preencha o<br>• Clique em C                               | CNPJ/CEI e clique e<br>ALCULAR CONTRIE                         | Cálculo de Con<br>contribuinte Empresa<br>m OBTER DADOS CADASTRAIS para<br>IUIÇÃOpara emitir uma GPS <u>sem</u> os di<br>© Órgão Público                                                                                                    | <b>tribuições</b><br>e <b>Órgão Público</b><br>emitir a GPS <u>com</u> os dados cada<br>ados cadastrais de sua empresa                    | astrais de sua empresa.<br>              |
| • Preencha o<br>• Clique em C                               | CNPJ/CEI e clique e<br>CALCULAR CONTRIE                        | Cálculo de Con<br>Contribuinte Empresa<br>m OBTER DADOS CADASTRAIS para<br>UIÇÃOpara emitir uma GPS <u>sem</u> os di<br>Orgão Público                                                                                                    | tribuições<br>e ôrgão Público<br>emitir a GPS <u>com</u> os dados cada<br>ados cadastrais de sua empresa<br><b>CNPJ/CEI:</b>              | astrais de sua empresa.<br>1.            |
| • Preencha o<br>• Clique em C                               | CNPJ/CEI e clique e<br>ALCULAR CONTRIE<br>© Empresa<br>© CNPJ  | Cálculo de Con<br>contribuinte Empresa<br>m OBTER DADOS CADASTRAIS para<br>IUIÇÃOpara emitir uma GPS <u>sem</u> os di<br>© órgão Público<br>© CEI                                                                                                    | tribuições<br>e Órgão Público<br>emitir a GPS <u>com</u> os dados cada<br>idos cadastrais de sua empresa<br>cNPJ/CEI:                     | astrais de sua empresa.<br>              |
| • Preencha o<br>• Clique em C                               | CNP3/CEI e clique e<br>ALCULAR CONTRIE<br>© Empresa<br>© CNP3  | Cálculo de Con<br>contribuinte Empresa<br>m OBTER DADOS CADASTRAIS para<br>UIÇÃOpara emitir uma GPS <u>sem</u> os di<br>© Órgão Público<br>© CEI                                                                                                    | tribuições<br>e Órgão Público<br>emitir a GPS <u>com</u> os dados cada<br>ados cadastrais de sua empresa<br>cNPJ/CEI:                     | astrais de sua empresa.<br>h.            |
| • Preencha o<br>• Clique em C                               | CNP3/CEI e clique e<br>CALCULAR CONTRIE                        | Cálculo de Con<br>contribuinte Empresa<br>m OBTER DADOS CADASTRAIS para<br>UIÇÃOpara emitir uma GPS <u>sem</u> os di<br>O órgão Público<br>O CEI<br>Data de referência do cál                                                                                         | tribuições<br>e orgão Público<br>emitir a GPS <u>com</u> os dados cada<br>idos cadastrais de sua empresa<br>cNPJ/CEI:                     | astrais de sua empresa.<br>              |
| • Preencha o<br>• Clique em C                               | CNPJ/CEI e clique e<br>ALCULAR CONTRIE<br>© Empresa<br>© CNPJ  | Cálculo de Con<br>Contribuinte Empresa<br>m OBTER DADOS CADASTRAIS para<br>UIÇÃOpara emitir uma GPS <u>sem</u> os d.<br>© Órgão Público<br>© CEI<br>Data de referência do cál                                                                                         | tribuições<br>e ôrgão Público<br>emitir a GPS <u>com</u> os dados cada<br>ados cadastrais de sua empresa<br><b>CNPJ/CEI:</b>              | astrais de sua empresa.<br>a.            |
| • Preencha o<br>• Clique em C                               | CNPJ/CEI e clique e<br>ALCULAR CONTRIE<br>© Empresa<br>© CNPJ  | Cálculo de Con<br>contribuinte Empresa<br>m OBTER DADOS CADASTRAIS para<br>UIÇÃOpara emitir uma GPS <u>sem</u> os di<br>O órgão Público<br>O CEI<br>Data de referência do cál                                                                                         | tribuições<br>e Orgão Público<br>emitir a GPS <u>com</u> os dados cada<br>idos cadastrais de sua empresa<br>cNPJ/CEI:<br>culo: 28/01/2009 | astrais de sua empresa.                  |
| Preencha o     Clique em C                                  | CNPJ/CEI e clique e<br>CALCULAR CONTRIE<br>© Empresa<br>© CNPJ | Călculo de Con<br>contribuinte Empresa<br>m OBTER DADOS CADASTRAIS para<br>UIÇĂOpara emitir uma GPS <u>sem</u> os di<br>© Orgão Público<br>© CEI<br>Data de referência do cál                                                                                         | tribuições<br>e Orgão Váblico<br>emitir a GPS <u>com</u> os dados cada<br>dos cadastrais de sua empresa<br>cNPJ/CEI:<br>culo: 28/01/2009  | astrais de sua empresa.                  |
| Preencha o     Clique em C                                  | CNP3/CEI e clique e<br>ALCULAR CONTRIE<br>© Empresa<br>© CNP3  | Cálculo de Con<br>contribuinte Empresa<br>m OBTER DADOS CADASTRAIS para<br>UIÇÃOpara emitir uma GPS <u>sem</u> os di<br>Orgão Público<br>CEI<br>Data de referência do cál                                                                                             | tribuições<br>e Orgão Público<br>emitir a GPS <u>com</u> os dados cada<br>ados cadastrais de sua empresa<br>cNPJ/CEI:<br>culo: 28/01/2009 | astrais de sua empresa.                  |
| Preencha o     Clique em C     Digite o C     Esse procedir | CNPJ/CEI e clique e<br>ALCULAR CONTRIE<br>© Empresa<br>© CNPJ  | Caliculo de Con<br>contribuinte Empresa<br>m OBTER DADOS CADASTRAIS para<br>IUIGÃOpara emitir uma GPS sem os di<br>© órgão Público<br>© CEI<br>Data de referência do cál<br>o considerando malásculas e mináscul<br>na site seja utilizade per consultas automatizada | tribuições<br>emitir a GPS <u>com</u> os dados cada<br>dos cadastrais de sua empresa<br>cNP3/cEI:<br>culo: 28/01/2009                     | astrais de sua empresa.                  |

e) Após o preenchimento abrirá a tela dos DADOS CADASTRAIS, para confirmar;

| Cálculo de Contribuições para Contribuinte        | Empresa e Órgão Público - Microsoft Internet Explorer                             |                    |  |  |  |
|---------------------------------------------------|-----------------------------------------------------------------------------------|--------------------|--|--|--|
| Arquivo Editar Exibir Eavoritos Ferramentas       | Ajuda                                                                             |                    |  |  |  |
| Endereço 🕘 http://www3.dataprev.gov.br/cws/contex | o/captchar/index_salEmpresa2.html                                                 | V Ir Links »       |  |  |  |
| Google G- OK +                                    | oogle 🖸 - 😯 OK 🖗 🧭 🖛 🙀 Favoritos - 🔊 21 bloqueado 🎂 Verificar - 🍙 Enviar para - 🖉 |                    |  |  |  |
|                                                   | Buscar + 2 = +                                                                    | • 🖸 Respostas • >> |  |  |  |
|                                                   |                                                                                   |                    |  |  |  |
| Calculo de Concribuições para C                   | Da                                                                                |                    |  |  |  |
| Ministério da Fazenda                             | Destaques do governo 💙                                                            |                    |  |  |  |
| Receita Federal                                   |                                                                                   |                    |  |  |  |
| milian                                            |                                                                                   |                    |  |  |  |
|                                                   |                                                                                   |                    |  |  |  |
|                                                   |                                                                                   |                    |  |  |  |
|                                                   | 1                                                                                 |                    |  |  |  |
|                                                   | Dados Cadastrais                                                                  |                    |  |  |  |
|                                                   | NPJ/CE: 04.312.377/0001-37                                                        |                    |  |  |  |
| F F                                               | azão Social: ESTADO DO AMAZONAS - SECRETARIA DE ESTADO DA FAZENDA                 |                    |  |  |  |
| L L L L L L L L L L L L L L L L L L L             | AV. ANDRE ARAUJO N.150<br>ALEIXO                                                  |                    |  |  |  |
|                                                   | MANAUS                                                                            |                    |  |  |  |
|                                                   | AMAZONAS<br>69.080-100                                                            |                    |  |  |  |
|                                                   |                                                                                   |                    |  |  |  |
| (                                                 |                                                                                   |                    |  |  |  |
|                                                   | Confirma Rojoita                                                                  |                    |  |  |  |
|                                                   | - commu                                                                           |                    |  |  |  |
|                                                   |                                                                                   |                    |  |  |  |
|                                                   |                                                                                   |                    |  |  |  |
|                                                   |                                                                                   |                    |  |  |  |
|                                                   |                                                                                   |                    |  |  |  |
| Concluído                                         |                                                                                   | Internet           |  |  |  |

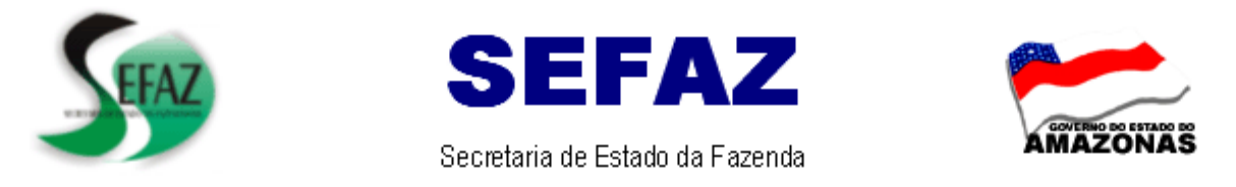

f) Após o preenchimento, selecionar a opção CALCULAR CONTRIBUIÇÃO para geração da Guia;

| Cálculo de Contribuições para     | Contribuinte Empresa e Ó            | rgão Público - Microsoft Inte                                       | rnet Explorer                                                                                                    |                              |                   |
|-----------------------------------|-------------------------------------|---------------------------------------------------------------------|----------------------------------------------------------------------------------------------------|------------------------------|-------------------|
| Arquivo Editar Exibir Eavoritos   | F <u>e</u> rramentas Aj <u>u</u> da |                                                                     |                                                                                                    |                              |                   |
| Endereço Endereço Endereço        | ov.br/cws/contexto/captchar/inde    | ×_salEmpresa2.html                                                  |                                                                                                    |                              | 🖌 🔁 Ir 🕴 Links 🎽  |
| Google G-                         | 💌 ок 👳 🍏 🎦 👻 🐵                      | 😭 Favoritos 👻 🔊 21 bloqueado                                        | Verificar 👻 📑 Enviar para 🕶                                                                                                    | • @                          | 🔘 Configurações 🕶 |
| YI · C· YAHOO                     | ⊃7.cadê?                            | - 🖉 🔚 - 🚸 Anti-Spy 🛛 🛛                                              | + Buscados 👻 <u> A</u> Instalar nova ver                                                                                                    | são 🖂 Y! Mail 👻 🞾 Tradutor 👻 | 💱 Respostas 🔹 😕   |
| 📄 Cálculo de Contribuições para C | + Adicionar aba                     |                                                                     |                                                                                                    |                              | ×                 |
| 🙀 Ministério da Fazenda           |                                     | Destaques do governo                                                | ×                                                                                                    |                              |                   |
| Receita Federal                   |                                     |                                                                     |                                                                                                    |                              |                   |
|                                   | Concerner Alle                      |                                                                     |                                                                                                    |                              |                   |
|                                   | Cálculo de C                        | ontribuições nara Contribuir                                        | ote Empresa e Órgão Público                                                                                                    |                              |                   |
|                                   |                                     | Sint Single Spara Contributi                                        | ice Empresa e orgao r abile                                                                                                    | ,<br>,                       |                   |
| Cod Pag                           | Competência                         | Valor INSS                                                          | Valor Outras Ent                                                                                                    | Valor Total                  |                   |
|                                   |                                     |                                                                     |                                                                                                    |                              |                   |
|                                   |                                     |                                                                     |                                                                                                    |                              |                   |
|                                   |                                     |                                                                     |                                                                                                    |                              |                   |
|                                   |                                     |                                                                     |                                                                                                    |                              |                   |
|                                   |                                     |                                                                     |                                                                                                    |                              |                   |
|                                   |                                     |                                                                     |                                                                                                    |                              |                   |
|                                   |                                     |                                                                     |                                                                                                    |                              |                   |
|                                   | Em                                  | Competência, informe o mês e o a                                    | no na forma MMAAAA.                                                                                                    |                              |                   |
|                                   | No campo COD<br>Nos campos de VAL   | IGO DE PAGAMENTO, preencha o c<br>OB informe valores somente com vi | ampo ou selecione no menu abaixo.<br>roula: Não use pontos: Exemplo: 1000                                                                                                    | 0.00                         |                   |
|                                   | campos do trac                      |                                                                     | game and presides the second second s |                              |                   |
| Códigos de Paga                   | amentos:                            |                                                                     |                                                                                                    | ~                            |                   |
|                                   |                                     | Calcular Contribui                                                  | icão                                                                                                    |                              |                   |
|                                   |                                     |                                                                     | · • - · -                                                                                                    |                              | ~                 |

g) Abrirá a tela **RELATÓRIO DISCRIMINATIVO DE CÁLCULO** para gerar **GUIA**, ativando o campo **GPS** e clicar em **GERAR GUIA**.

| Cálculo de Contribu                                                                                   | ições para Co       | ntribuinte Empresa e Ó            | rgão Público - Micro                                        | soft Internet Explorer                                          |                                  |                     |                    | (                 |             |
|----------------------------------------------------------------------------------------------------|---------------------|-----------------------------------|-------------------------------------------------------------|-----------------------------------------------------------------|----------------------------------|---------------------|--------------------|-------------------|-------------|
| rquivo Editar Exibir Eavoritos Ferramentas Ajuda                                                      |                     |                                   |                                                             |                                                                 |                                  |                     |                    |                   |             |
| ereço 🚳 http://www3.dataprev.gov.br/cws/contexto/captchar/index_salEmpresa2.html 💌 🛃 Ir               |                     |                                   |                                                             |                                                                 |                                  | Links               |                    |                   |             |
| oogle 💽 - 🔍 OK 🖟 🚿 🎊 + 🛞 🏠 Favoritos + 💁 21 bloqueado 🖤 Verificar + 👍 Enviar para + 🥖 🔘 Configu       |                     |                                   |                                                             |                                                                 |                                  |                     | igurações 🗸        |                   |             |
| 🏹 * 🖉 🗴 📝 🖓 🖓 🖓 🖓 🖓 🖓 🖓 🖓 🖓 🖓 🖓 🖓 😵 🖓 😵 😵 😵 😵 🖉 🖓 😵 😵 😵 😵 😵 😵 🖉 🖓 😵 😵 🖉 😵 🖉 😵 😵 😵 😵 😵 😵 😵 😵 😵 😵 😵 😵 😵 |                     |                                   |                                                             |                                                                 |                                  |                     |                    |                   |             |
| Cálculo de Contribuições para C                                                                       |                     |                                   |                                                             |                                                                 |                                  |                     |                    |                   |             |
| Ministério da f                                                                                       | azenda              |                                   | Destaques                                                   | do governo 🛛 🗸                                                  |                                  |                     |                    | B:6               | SL.         |
| Cálculo de Contribuições<br>Relatório Discriminativo de Cálculo                                       |                     |                                   |                                                             |                                                                 |                                  |                     |                    |                   |             |
| GC/CEI:<br>Código Pgto.                                                                               | Compet              | Valor<br>Contribuição             | Valor INSS                                                  | Valor Entidades                                                 | Valor Corrigido                  | Data d              | o Cálcul<br>Multas | o: 28/0:<br>Total | 1/09<br>GPS |
| 2402                                                                                                  | 01/2009             | 1.000,00                          | 1.000,00                                                    | 0,00                                                            | 1.000,00                         | 0,00                | 0,00               | 1.000,00          |             |
| Total                                                                                                 |                     | 1.000,00                          | 1.000,00                                                    | 0,00                                                            | 1.000,00                         | 0,00                | 0,00               | 1.000,00          |             |
| Gerar Guia                                                                                            |                     |                                   |                                                             |                                                                 |                                  |                     |                    |                   |             |
| 64                                                                                                    |                     |                                   |                                                             | 4.766                                                           | Name 10                          | - 10                |                    |                   |             |
| Site mel                                                                                              | hor visualizado com | a configuração da área de trabalt | io de 800x800, resolução míni<br>seu navegador deve estar h | ma de 266 cores e navegadores<br>abilitado para usar JAVASCRIPT | Netsoape 4.0 ou internet Explore | r 4.0 ou versões po | steriores. O       | 6                 |             |

OBS: ESTA TELA DEVERÁ ACOMPANHAR O PROCESSO PARA EMISSÃO DAS NOTAS DE EMPENHO DE JUROS E MULTAS.

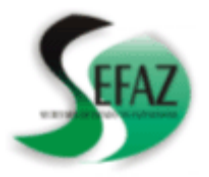

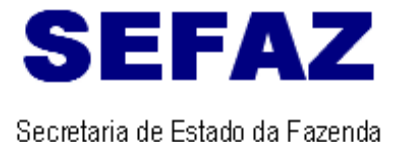

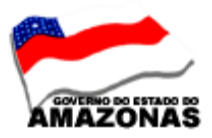

h) Abrirá a tela com a GUIA para IMPRIMIR.

| lhttp://www3.dataprev.gov.br                            | nttp://www3.dataprev.gov.br - Cálculo de Contribuições para Contribuinte Empresa e Órgão Públic - Microsoft Internet Explorer                                                           |                                                                                          |                               |                           |                              |  |  |  |
|---------------------------------------------------------|----------------------------------------------------------------------------------------------------|------------------------------------------------------------------------------------------|-------------------------------|---------------------------|------------------------------|--|--|--|
| Arquivo Editar Exibir Eavoritos                         | Ferramentas Ajuda                                                                                                    |                                                                                          |                               |                           |                              |  |  |  |
| 3 - 🔘 - 🗷 🖻 🏠                                           | 🔎 📩 🥹 🔯 • 🧫 🥸                                                                                                    |                                                                                          |                               |                           |                              |  |  |  |
| Google G-                                               | 🔄 OK 🖗 🚿 👻 🚭 🏠 Favoritos 🛛 🔕 22 bloqueado 👫 Verificar 👻 🕒 Enviar para 🗸 🥖 🔘 Config                                                                                                    |                                                                                          |                               |                           |                              |  |  |  |
| Y! · l· YAHOO                                           | ⊃! cadê? 🛛 🔽 🔶                                                                                                    | Buscar 🔹 🖉 📑 🏾 🚸 Anti-Spy 🛛 🗶 + Busi                                                     | ados 🝷 <u> A</u> Instalar r   | nova versão 🖂 Y! Mail 🔻 🕽 | 🕞 Tradutor 🔹 🙀 Respostas 🔹 😕 |  |  |  |
| Cálculo de Contribuições para C                         | 🕂 Adicionar aba                                                                                                    |                                                                                          |                               |                           | ×                            |  |  |  |
|                                                         |                                                                                                    |                                                                                          |                               |                           | <u>^</u>                     |  |  |  |
|                                                         | MINISTÉRIO DA PREVIDÊNCIA SOCIAL - MPS                                                                                                    |                                                                                          | 3 - CÓDIGO DE<br>PAGAMENTO    | 2402                      |                              |  |  |  |
|                                                         |                                                                                                    | INSTITUTO NACIONAL DO SEGURO SOCIAL - INSS<br>SECRETARIA DA RECEITA PREVIDENCIÁRIA - SRP | 4 - COMPETÊNCIA               | 01/2009                   |                              |  |  |  |
|                                                         | PREVIDÈNCIA SOCIAL                                                                                                    | GUIA DA PREVIDÊNCIA SOCIAL - GPS                                                         | 5 - IDENTIFICADOR             | 04.312.377/0001-37        | =                            |  |  |  |
|                                                         | 1 - NOME OU RAZÃO SOCI<br>C N P.J. 04312 377/0001-3'<br>ESTADO DO AMAZONAS                                                                                                    | IAL / FONE / ENDEREÇ 0<br>7<br>- SECRETARIA DE ESTAD O DA FAZENDA                        | 6 - VALOR DO INSS             | 1.000,00                  | -                            |  |  |  |
| BUINT                                                   | ATV ANDER ARAUTO N 150<br>ALEIXO                                                                                                    |                                                                                          |                               |                           |                              |  |  |  |
| CONTRIE                                                 | E MANAUS<br>ARKAZONAS<br>6 ce p 6 9080-100                                                                                                    |                                                                                          |                               |                           |                              |  |  |  |
| Pavia C                                                 | 2 - VENCIMENTO<br>(Uso exclusivo INSS)                                                                                                    | 20/02/2009                                                                               | 9 - VALOR OUTRAS<br>ENTIDADES | 0,00                      |                              |  |  |  |
| SSNI                                                    | ATENÇÃO: Évedada a utilização de GPS para recolhimento de receita de valor inferior ao<br>estipulado em resolução publicada pelo INSS. A receita que resultar valor inferior deverá ser |                                                                                          | 10 - ATM/MULTA E<br>JUROS     | 0,00                      |                              |  |  |  |
| 1"Via-                                                  | 🛔 adicimada à commbuição ou importância correspondente nos meses subsequentes, sté que o<br>total seja igual ou superior so valor mínimo finado. 11 - TOTAL 1.000,00                    |                                                                                          |                               |                           |                              |  |  |  |
| AUTENTICAÇÃO BANCÁRIA                                   |                                                                                                    |                                                                                          |                               |                           |                              |  |  |  |
| 85810000011-2 00000270240-1 20431237700-8 01372009013-1 |                                                                                                    |                                                                                          |                               |                           |                              |  |  |  |
|                                                         |                                                                                                    |                                                                                          |                               |                           |                              |  |  |  |
|                                                         |                                                                                                    |                                                                                          |                               |                           |                              |  |  |  |
| 30                                                      |                                                                                                    |                                                                                          |                               |                           |                              |  |  |  |
| Concluído                                               |                                                                                                    |                                                                                          |                               |                           | M Internet                   |  |  |  |
|                                                         |                                                                                                    |                                                                                          |                               |                           |                              |  |  |  |

2– DIRF – DECLARAÇÃO DO IMPOSTO DE RENDA RETIDO NA FONTE – A DIRF relativa ao **ano-calendário de 2008** deve ser **entregue** até as 20:00 horas (horário de Brasília) **de 27 de fevereiro de 2009**.

Os valores referentes a rendimentos tributáveis, imposto de renda retido na fonte dos prestadores de serviços, encontram-se disponíveis no sistema AFI/2008, para que sejam conferidos e informados na referida Declaração.

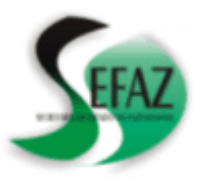

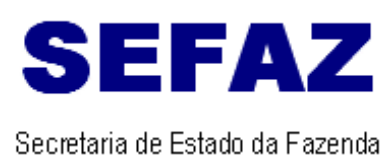

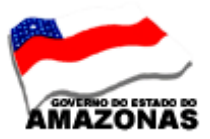

## **3-PRESTAÇÃO DE CONTAS DE 2008**: O órgão deverá apresentar na **GERÊNCIA DE CONTABILIDADE/SEFAZ**, os seguintes anexos emitidos pelo sistema AFI, até o dia **16/02/2009**.

## ADMINISTRAÇÃO DIRETA

- Anexo 01 Demonstrativo da Receita e Despesa segundo as Categorias Econômicas
- Anexo 02 Receita segundo as Categorias Econômicas
- Anexo 02 Despesa segundo as Categorias Econômicas
- Anexo 06 Programa de Trabalho por Unidade Orçamentária
- Anexo 07- Programa de Trabalho do Governo-Demonstrativo de Funções, Subfunções, Programas por Projetos e Atividades
- Anexo 08 Demonstrativo da Despesa por Funções, Subfunções e Programas conforme o vínculo com os Recursos
- Anexo 09 Demonstrativo da Despesa por Órgãos e Funções
- Anexo 10 Comparativo da Receita Orçada com a Arrecadada
- Anexo 11 Comparativo da Despesa Autorizada com a Realizada
- Anexo 13 Balanço Financeiro

## <u>ADMINISTRAÇÃO INDIRETA</u>

- Anexo 01 Demonstrativo da Receita e Despesa segundo as Categorias Econômicas
- Anexo 02 Receita segundo as Categorias Econômicas
- Anexo 02 Despesa segundo as Categorias Econômicas
- Anexo 06 Programa de Trabalho por Unidade Orçamentária
- Anexo 07- Programa de Trabalho do Governo-Demonstrativo de Funções, Subfunções, Programas por Projetos e Atividades
- Anexo 08 Demonstrativo da Despesa por Funções, Subfunções e Programas conforme o vínculo com os Recursos
- Anexo 09 Demonstrativo da Despesa por Órgãos e Funções
- Anexo 10 Comparativo da Receita Orçada com a Arrecadada
- Anexo 11 Comparativo da Despesa Autorizada com a Realizada
- Anexo 12 Balanço Orçamentário
- Anexo 13 Balanço Financeiro
- Anexo 14 Balanço Patrimonial
- Anexo 15 Demonstrativo das Variações Patrimoniais
- Anexo 16 Demonstrativo da Dívida Fundada Interna
- Anexo 16 Demonstrativo da Dívida Fundada Externa
- Anexo 17 Demonstrativo da Dívida Flutuante

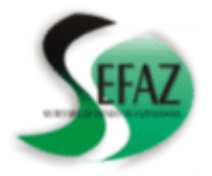

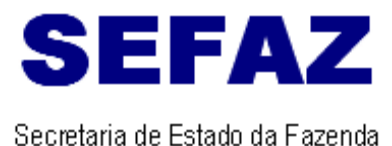

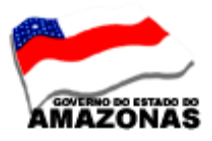

4 – DOCUMENTO DE ARRECADAÇÃO MUNICIPAL – DAM – PARA RETENÇÃO DO ISSQN/PMM – O órgão deverá emitir o DAM (Documento de Arrecadação Municipal), tanto para NOTA FISCAL ELETRÔNICA e NOTA FISCAL CONVENCIONAL, através do site da Prefeitura Municipal de Manaus www.manaus.am.gov.br\_, para acompanhar os documentos de execução da despesa NOTA DE LANÇAMENTO-NL e PROGRAMAÇÃO DE DESEMBOLSO-PD com o domicilio bancário CONTA TRIBUTO 12635-7.

OBS: O Departamento Financeiro da SEFAZ, somente receberá os documentos NL e PD com o domicilio bancário CONTA TRIBUTO 12635-7, acompanhados do DAM (Documento de Arrecadação Municipal).

- 5 INSTRUÇÃO PARA CONSULTA DA NOTA FISCAL ELETRÔNICA O órgão deverá consultar a Nota Fiscal Eletrônica – NF-e, mediante a apresentação do DANFE ou e-mail enviado pela empresa, da seguinte maneira:
  - Acesso ao portal estadual ( www.sefaz.am.gov.br) ou portal nacional www.nfe.fazenda.gov.br;
  - Selecionar o ícone Nota Fiscal Eletrônica;

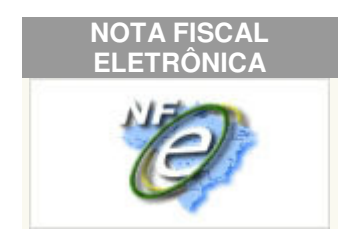

• Consultar Nota Fiscal Eletrônica : Verificação da Nota Fiscal Eletrônica, mediante a chave de acesso constante no DANFE ou email enviado pela empresa. (Deverá ser preenchido os campos da tela abaixo).

Consulta Completa da Nota Fiscal Eletrônica

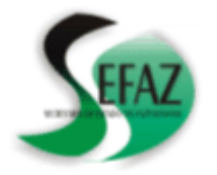

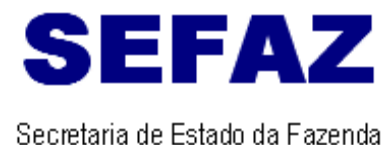

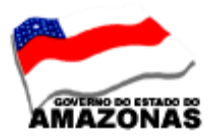

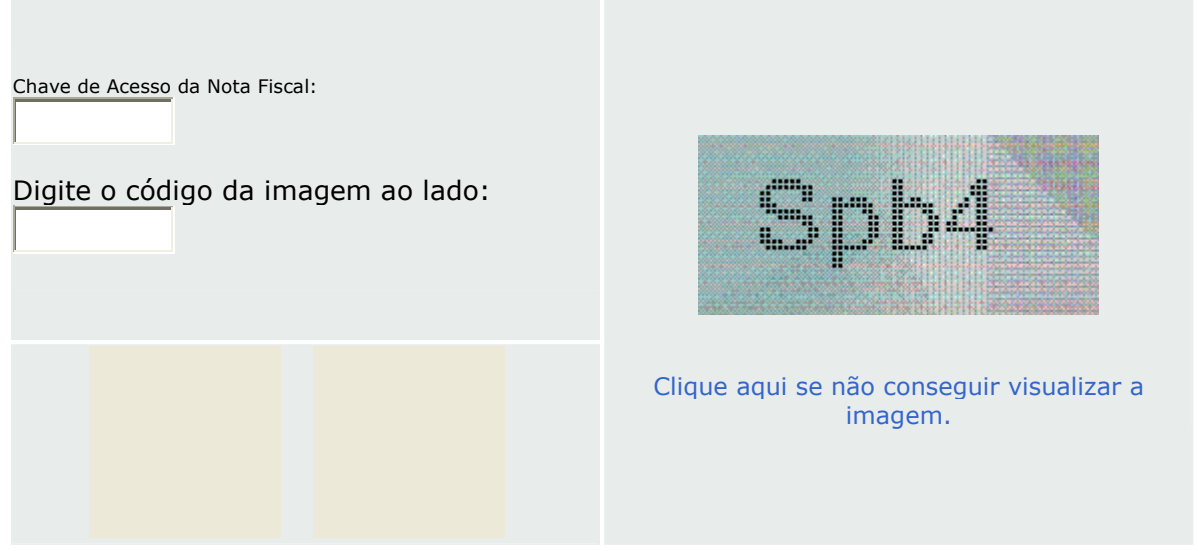

:: Observações:

**1. Chave de Acesso:** deve ser informado o número de 44 dígitos presentes no DANFE (Documento Auxiliar de Nota Fiscal Eletrônica).

**2. Código impresso ao lado:** digite os 4 caracteres da imagem. Essa informação ajuda a evitar consultas por programas automáticos, que dificultam a utilização do aplicativo pelos demais contribuintes.

## 3. Para que a consulta funcione corretamente, é necessário que seu navegador esteja habilitado para gravação de "cookies".

- Impressão do documento de "Consulta Nota Fiscal Eletrônica" anexar ao processo de pagamento. (Impresso pelo órgão).
- Impressão do documento de "VALIDAÇÃO DE NOTAS FISCAIS"

OBSERVAÇÃO: CASO O DOCUMENTO IMPRESSO "VALIDAÇÃO DE NOTAS FISCAIS" estiver com a informação no campo "Número do Selo Fiscal" <u>Nota Fiscal não foi selada</u>, solicitar o registro de passagem da mercadoria junto a SEFAZ.

Nícias Goreth Bastos Varjão Gerente de Inspetoria Setorial